## MicrosoftExcel 編

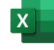

**X** Excelを起動します。

### データの入力 1回目から6回目までのタイピングのスコア(8回分)を表にまとめます

|   | A          | В    | С   | D           | E    | F     | G   | н  | I  |
|---|------------|------|-----|-------------|------|-------|-----|----|----|
| 1 | 日付         | スコア  | 正誤率 | 称号          | 打鍵/秒 | 時間(秒) | 打鍵数 | ミス | 問題 |
| 2 | 2024/5/1   | 1890 | 91% | とてもゆっくり(F)  | 1.9  | 271.7 | 531 | 55 | 30 |
| 3 | 2024/6/10  | 1975 | 95% | とてもゆっくり(F)  | 2    | 258.2 | 538 | 28 | 30 |
| 4 | 2024/7/23  | 2232 | 96% | かなりゆっくり(F+) | 2.3  | 237.4 | 553 | 23 | 30 |
| 5 | 2024/8/20  | 3486 | 95% | ほんのりゆっくり    | 3.6  | 145.7 | 539 | 31 | 30 |
| 6 | 2024/9/13  | 3755 | 95% | まあまあ(D++)   | 3.9  | 130.2 | 519 | 30 | 30 |
| 7 | 2024/10/14 | 3757 | 95% | まあまあ(D++)   | 3.9  | 130.4 | 519 | 29 | 30 |
| 8 | 2024/11/15 | 3874 | 98% | まあまあ(D++)   | 3.9  | 130.6 | 518 | 12 | 30 |
| 9 | 2024/12/26 | 3965 | 98% | まあまあ(D++)   | 4    | 128.6 | 518 | 9  | 30 |

### 日付、スコア、正誤率のデータを選択し、挿入→おすすめグラフ

| ファ | イル ホーム 挿入                    | パージレ                    | イアウト 数             | 対式 データ 校閲                                 | 表示自動         | 助化 ヘルプ                       | Acrobat                           |     |       |                                    |
|----|------------------------------|-------------------------|--------------------|-------------------------------------------|--------------|------------------------------|-----------------------------------|-----|-------|------------------------------------|
| Ł  | 「ボットテー おすすめ<br>ブル マ ピボットテーブル |                         | 🔜 画像 🗸<br>🕜 図形 🗸 💈 | ☞ 3D モデル ~<br>看 SmartArt<br>圖 スクリーンショット ~ | デエック<br>ポックス | ? □ ~ □<br>うすすめ<br>グラフ □ ~ □ | ] ~ /¶ ~ ()<br>b ~ ibi ~ ;<br>≟ ~ |     | フ 折れ線 | ↓ <b>□□□</b> ↓ <b>□□□</b><br>縦棒 勝敗 |
|    | テーブル                         |                         |                    | ×                                         | コントロール       |                              | グラフ                               |     | ы Z   | パークライン                             |
| 9F | x 3C 🗸 i 🗙                   | $\checkmark f_{x} \sim$ | 日付                 |                                           |              | <b>おすすめグラフ</b><br>デークを効素的に目  | ヨーナスお客加水のパニ                       |     |       |                                    |
|    | А                            | В                       | С                  | D                                         |              | フを紹介する機能で                    | 2003030000000<br>です。              | G   | н     | Ι                                  |
| 1  | 11寸                          | スコア                     | 正調率                | 称号                                        |              | ワークシートでデータ                   | を選び、このボタン                         | 打鍵数 | ミス    | 問題                                 |
| 2  | 2024/5/1                     | 1890                    | 91%                | とてもゆっく                                    | り (F)        | をクリックするだけで<br>一連のグラフが示さ      | 、データに適した<br>れます。                  | 531 | 55    | 30                                 |
| 3  | 2024/6/10                    | 1975                    | 95%                | とてもゆっく                                    | り (F) 🗌      | ۷                            | 20.2                              | 538 | 28    | 30                                 |
| 4  | 2024/7/23                    | 2232                    | 96%                | たなりゆっく                                    | り(F+)        | 2.3                          | 237.4                             | 553 | 23    | 30                                 |
|    | 2024/8/20                    | 3486                    | 95%                | ほんのりゆっ                                    | くり           | 3.6                          | 145.7                             | 539 | 31    | 30                                 |
| 6  | 2024/9/13                    | 3755                    | 95%                | . あまあ(D++                                 | +)           | 3.9                          | 130.2                             | 519 | 30    | 30                                 |
| 7  | 2024/10/14                   | 3757                    | 95%                | まあまあ(D++                                  | +)           | 3.9                          | 130.4                             | 519 | 29    | 30                                 |
| 8  | 2024/11/15                   | 3874                    | 98%                | まあまあ(D++                                  | +)           | 3.9                          | 130.6                             | 518 | 12    | 30                                 |
| 9  | 2024/12/26                   | 3965                    | 58%                | まあまあ(D++                                  | +)           | 4                            | 128.6                             | 518 | 9     | 30                                 |

# グラフを選択して「OK」

| ファ | イル ホーム <b>挿入</b> | ページし                    | レイアウト 参              | 敗式 データ 校問 | 表示           | 自動化                        | ヘルプ                        | Acrobat      |                  |                      |                 |                        |                           |                                |            |             |          |
|----|------------------|-------------------------|----------------------|-----------|--------------|----------------------------|----------------------------|--------------|------------------|----------------------|-----------------|------------------------|---------------------------|--------------------------------|------------|-------------|----------|
| Ľ  |                  | テーブル                    | ▲ 画像 ~ ○ 図形 ~ ⑦ アイコン |           | チェック<br>ポックス | <b>ਹੈ</b><br>10 ਹੈ<br>10 ਹ | 11 × 15<br>≪ × 16<br>⊕ × ⊵ | 、 凸、<br>、 論、 | ر<br>تروچ<br>کرچ | ビボットグラフ<br>ビボットグラフ   | <u> </u> 折れ線    | <mark>」11</mark><br>縦棒 | <mark>↓**₀₀*</mark><br>勝敗 | <b>₽</b><br>₹774               | 974<br>972 | ©<br>1>1    | Ţ        |
|    | テープル             |                         |                      | ×         | コントロー        | グラフの挿入                     |                            |              |                  |                      |                 |                        |                           |                                |            | ? >         | < _      |
| A1 | ~ I X            | $\checkmark f_{X} \sim$ | 日付                   |           |              | おすすめグ                      | 7 +***                     | 157          |                  |                      |                 |                        |                           |                                |            |             |          |
|    | А                | в                       | С                    | D         |              |                            | 2222414                    |              | 隹                | 合縦棒                  |                 |                        |                           |                                |            |             |          |
| 1  | 日付               | スコア                     | 正誤率                  | 称·        | ₹            |                            | ~116                       |              | ^                | L149AC1+             |                 |                        |                           |                                |            |             |          |
| 2  | 2024/5/1         | 1890                    | 91%                  | とてもゆっく    | り (F         |                            |                            |              | /                |                      | グ               | ラフタ                    | マイトル                      | L                              |            |             |          |
| 3  | 2024/6/10        | 1975                    | 95%                  | とてもゆっく    | り (F         | 111                        | 1111                       |              | 450<br>400       | 10                   |                 |                        |                           |                                |            | 100%<br>98% |          |
| 4  | 2024/7/23        | 2232                    | 96%                  | かなりゆっく    | り (F         |                            | - 107 - 108                |              | 350<br>300       | 10                   |                 |                        |                           |                                |            | 96%         |          |
| 5  | 2024/8/20        | 3486                    | 95%                  | ほんのりゆっ    | くり           | 100                        |                            | _            | 250<br>200       |                      |                 |                        |                           |                                |            | 94%         |          |
| 6  | 2024/9/13        | 3755                    | 95%                  | まあまあ(D+   | +)           |                            |                            |              | 150              | 10                   |                 |                        |                           |                                |            | 90%<br>88%  |          |
| 7  | 2024/10/14       | 3757                    | 95%                  | まあまあ(D+   | +)           | 111                        | 111.                       | 11           | 56               | 0                    |                 |                        |                           |                                |            | 86%         |          |
| 8  | 2024/11/15       | 3874                    | 98%                  | まあまあ(D+   | +)           |                            |                            |              | -15              | AND'S 20241612 2     | 5241112 2024/BI | 2024191                | * "02A/10/12              | -02412112 -02A                 | 51.2       |             |          |
| 9  | 2024/12/26       | 3965                    | 98%                  | まあまあ(D+   | +)           |                            | 124                        |              |                  |                      | _               | -<br>スコア               |                           | (年                             |            |             |          |
| 10 |                  |                         |                      |           |              | 04<br>05<br>05             | $\sim$                     |              | #                |                      | 10 th o TR C    | 99 o (**               |                           | 1997 - / <del>+</del> 1997 - + | - 150      |             |          |
| 11 |                  |                         |                      |           |              | 85                         |                            |              | 東行重要             | 合縦棒クラノは、<br>夏でない場合に、 | 後数の項目<br>このグラフを | 間の値を<br>使用しま           | (IC\$X9つ<br>す。            | 19余に1史用しま                      | 9。項曰(      | の順手か        |          |
| 12 |                  |                         |                      |           |              |                            | e 1200 1000 2000 2000      |              |                  |                      |                 |                        |                           |                                |            |             |          |
| 13 |                  |                         |                      |           |              |                            | 997841A                    |              |                  |                      |                 |                        |                           |                                |            |             |          |
| 14 |                  |                         |                      |           |              |                            |                            |              |                  |                      |                 |                        |                           |                                |            |             |          |
| 16 |                  |                         |                      |           |              | 111                        | 111                        | 11           |                  |                      |                 |                        |                           |                                |            |             |          |
| 17 |                  |                         |                      |           |              |                            | ■3 ±7 ■388                 |              |                  |                      |                 |                        |                           |                                |            |             |          |
| 18 |                  |                         |                      |           |              | 403<br>403<br>403          | 89784FA                    |              |                  |                      |                 |                        |                           |                                |            |             |          |
| 19 |                  |                         |                      |           |              | 100<br>100<br>100<br>100   |                            |              |                  |                      |                 |                        |                           |                                |            |             |          |
| 20 |                  |                         |                      |           |              |                            |                            |              |                  |                      |                 |                        |                           |                                |            |             |          |
| 21 |                  |                         |                      |           |              |                            |                            |              |                  |                      |                 |                        |                           | 0                              |            | ギャンセル       | <b>ب</b> |
|    |                  |                         |                      |           |              |                            |                            |              |                  |                      |                 |                        |                           |                                |            |             |          |

### グラフが現れました

|    | А          | В    | С   | D           | E         | F                     | G         | н            | Ι         | J      | К   | L   |  |  |  |  |  |
|----|------------|------|-----|-------------|-----------|-----------------------|-----------|--------------|-----------|--------|-----|-----|--|--|--|--|--|
| 1  | 日付         | スコア  | 正誤率 | 称号          | 打鍵/秒      | 時間(秒)                 | 打鍵数       | ミス           | 問題        |        |     |     |  |  |  |  |  |
| 2  | 2024/5/1   | 1890 | 91% | とてもゆっくり(F)  | 1.9       | 271.7                 | 531       | 55           | 30        |        |     |     |  |  |  |  |  |
| 3  | 2024/6/10  | 1975 | 95% | とてもゆっくり(F)  | 2         | 258.2                 | 538       | 28           | 30        |        |     |     |  |  |  |  |  |
| 4  | 2024/7/23  | 2232 | 96% | かなりゆっくり(F+) | 2.3       | 237.4                 | 553       | 23           | 30        |        |     |     |  |  |  |  |  |
| 5  | 2024/8/20  | 3486 | 95% | ほんのりゆっくり    | 3.6       | 145.7                 | 539       | 31           | 30        |        |     |     |  |  |  |  |  |
| 6  | 2024/9/13  | 3755 | 95% | まあまあ(D++)   | 3.9       | 130.2                 | 519       | 30           | 30        |        |     |     |  |  |  |  |  |
| 7  | 2024/10/14 | 3757 | 95% | まあまあ(D++)   | ¢₀        |                       | (         | 2            |           |        |     |     |  |  |  |  |  |
| 8  | 2024/11/15 | 3874 | 98% | まあまあ(D++)   | 3         |                       |           |              |           |        |     |     |  |  |  |  |  |
| 9  | 2024/12/26 | 3965 | 98% | まあまあ(D++)   | 4500 100% |                       |           |              |           |        |     |     |  |  |  |  |  |
| 10 |            |      |     |             | 4000      |                       |           |              | 1         |        |     |     |  |  |  |  |  |
| 11 |            |      |     |             | 3000      | -                     |           |              |           |        | 96% | L V |  |  |  |  |  |
| 12 |            |      |     |             | 2500      |                       |           |              |           |        | 94% |     |  |  |  |  |  |
| 13 |            |      |     |             | Q 1500    |                       |           |              |           | _      | 90% | 2   |  |  |  |  |  |
| 14 |            |      |     |             | 1000      |                       |           |              |           | _      | 88% |     |  |  |  |  |  |
| 15 |            |      |     |             | 0         |                       |           |              |           |        | 86% |     |  |  |  |  |  |
| 16 |            |      |     |             | 2AISIN    | 2 <sup>41611</sup> 22 | TH CAIBIT | 241912 2412  | AL CALTUR | 041212 |     |     |  |  |  |  |  |
| 17 |            |      |     |             | 25.       | 25. 55.               | 25.       | 20. 201      | 204       | 204    |     |     |  |  |  |  |  |
| 18 |            |      |     |             |           |                       | <b></b> ス | -7 <b></b> 1 | 誤率        |        |     |     |  |  |  |  |  |
| 19 |            |      |     |             | ò         |                       |           | 0            |           |        |     | 2   |  |  |  |  |  |

### グラフの日付あたりの余白をダブルクリックすると、軸の書式設定が現れる

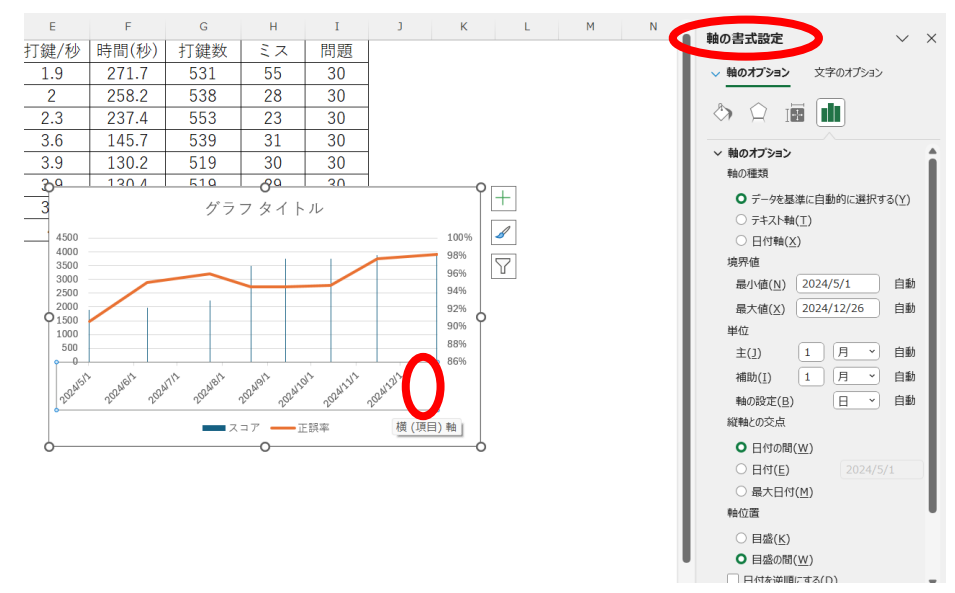

### 軸のオプションタブの軸の種類で「テキスト軸」を選択

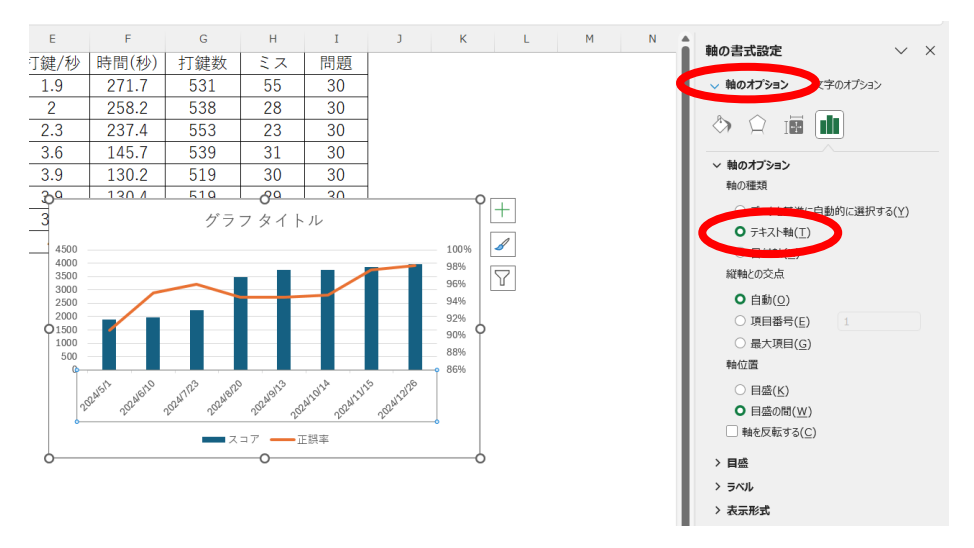

グラフの位置は表の下へ移動させる

グラフの余白部分をクリックして、表が隠れない位置に移動する。

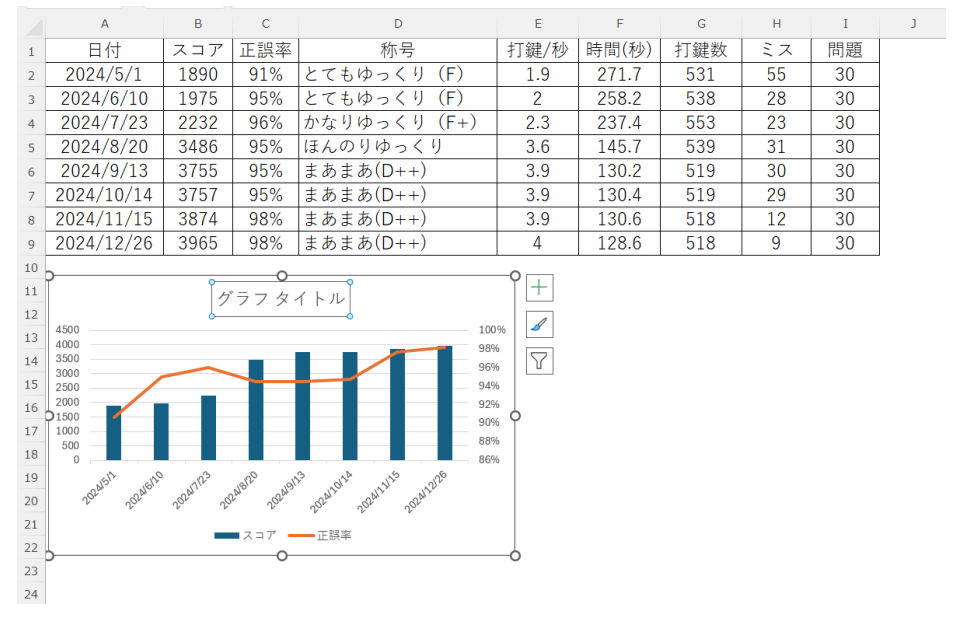

グラフタイトルはこのままでも良いし、変更しても良い(任意)

グラフの下に考察を加える

スコアや正誤率から、どのように結果が変化した(している)のかを考察し、100文字程度で記載する。

| A23 ~ I                                                                                                    | $\times \checkmark J$ | fx ~ (#          | じめはとてもゆっくりでス | コアも1890                         | からスター  | トした。秒  | あたりの  | 打鍵が少な  | にいが、 | 正誤率   | は高い   | ので、  | 丁寧(           | こ打鍵      | できて | いると | :考え | られる | 。回卖   | 文を重 | ねるご  | 2127 | 37  | が順調 | こ仲て | たこ | とか・ |
|----------------------------------------------------------------------------------------------------|-----------------------|------------------|--------------|---------------------------------|--------|--------|-------|--------|------|-------|-------|------|---------------|----------|-----|-----|-----|-----|-------|-----|------|------|-----|-----|-----|----|-----|
| A                                                                                                    | в                     | С                | D            | E                               | F      | G      | н     | I      | J    | к     |       | L    | м             |          | N   | 0   |     | P   | 0     |     | R    |      | s   | т   |     | U  | v   |
| 1 日付                                                                                                    | スコア                   | 正誤率              | 称号           | 打鍵/秒                            | 時間(秒)  | 打鍵数    | ミス    | 問題     |      |       |       |      |               |          |     |     |     |     |       |     |      |      |     |     |     |    |     |
| 2 2024/5/1                                                                                                    | 1890                  | 91%              | とてもゆっくり (F)  | 1.9                             | 271.7  | 531    | 55    | 30     |      |       |       |      |               |          |     |     |     |     |       |     |      |      |     |     |     |    |     |
| 3 2024/6/10                                                                                                    | 1975                  | 95%              | とてもゆっくり (F)  | 2                               | 258.2  | 538    | 28    | 30     |      |       |       |      |               |          |     |     |     |     |       |     |      |      |     |     |     |    |     |
| 4 2024/7/23                                                                                                    | 2232                  | 96%              | かなりゆっくり (F+) | 2.3                             | 237.4  | 553    | 23    | 30     |      |       |       |      |               |          |     |     |     |     |       |     |      |      |     |     |     |    |     |
| 5 2024/8/20                                                                                                    | 3486                  | 95%              | ほんのりゆっくり     | 3.6                             | 145.7  | 539    | 31    | 30     |      |       |       |      |               |          |     |     |     |     |       |     |      |      |     |     |     |    |     |
| 6 2024/9/13                                                                                                    | 3755                  | 95%              | まあまあ(D++)    | 3.9                             | 130.2  | 519    | 30    | 30     |      |       |       |      |               |          |     |     |     |     |       |     |      |      |     |     |     |    |     |
| 7 2024/10/14                                                                                                    | 3757                  | 95%              | まあまあ(D++)    | 3.9                             | 130.4  | 519    | 29    | 30     |      |       |       |      |               |          |     |     |     |     |       |     |      |      |     |     |     |    |     |
| в <u>2024/11/15</u>                                                                                                    | 3874                  | 98%              | まあまあ(D++)    | 3.9                             | 130.6  | 518    | 12    | 30     |      |       |       |      |               |          |     |     |     |     |       |     |      |      |     |     |     |    |     |
| 9 2024/12/26                                                                                                    | 3965                  | 98%              | まあまあ(D++)    | 4                               | 128.6  | 518    | 9     | 30     |      |       |       |      |               |          |     |     |     |     |       |     |      |      |     |     |     |    |     |
| 11<br>13<br>400<br>14<br>500<br>15<br>10<br>15<br>10<br>16<br>10<br>10<br>10<br>10<br>10<br>10<br>10<br>10<br>10<br>10 | 2<br>9<br>52400 5     | (97 \$<br>197 \$ |              | m<br>6<br>6<br>6<br>6<br>6<br>9 | ないが、正言 | 将平は高いの | で、丁寧に | こ打破できて | いるとす | 考えられる | 6. Q# | 文を重ね | 26 <i>Č</i> č | : 12.7.2 | アが順 | 調に仲 | びたこ | とから | o, *- | #-1 | 「に慣れ | 1626 | が重要 | だと考 | 際でき | Ó. |     |

ファイルに名前を付けて保存する「情報課題第5回」とします。 このファイルを添付して提出してください。